## Configurar respostas automáticas no Outlook Webmail

- 1. Abrir a caixa de correio no Outlook webmail através do link <u>https://office.com</u>.
- 2. No canto superior direito da página, clicar no ícone das Definições (roda dentada).

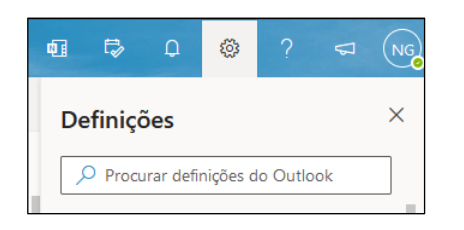

3. Clicar em Ver todas as definições do Outlook.

| Definições ×                           |  |  |  |
|----------------------------------------|--|--|--|
| 🔎 Procurar definições do Outlook       |  |  |  |
| Tema                                   |  |  |  |
|                                        |  |  |  |
|                                        |  |  |  |
| Ver tudo                               |  |  |  |
| Modo escuro (i)                        |  |  |  |
| Caixa de Entrada Destaques (i)         |  |  |  |
| Densidade de apresentação (i)          |  |  |  |
|                                        |  |  |  |
| Completo Médio Compacto                |  |  |  |
| Vista de conversação (i)               |  |  |  |
| Mais recentes no início                |  |  |  |
| Mais recentes na parte inferior        |  |  |  |
| Desativado                             |  |  |  |
| Painel de leitura                      |  |  |  |
| <ul> <li>Mostrar à direita</li> </ul>  |  |  |  |
| Ver todas as definições do Outlook 🛛 🕄 |  |  |  |

- 4. Em Correio -> Respostas automáticas, configurar os seguintes campos:
  - a. Selecionar Respostas automáticas ativadas.
  - b. Selecionar Enviar respostas apenas durante um período de tempo e, definir a Hora de início e Hora de fim.
  - c. Na caixa de texto, escrever a resposta automática que pretende seja enviada.
  - d. Caso pretenda que os remetentes de emails enviados a partir de endereços externos (ex. gmail) também recebam a sua resposta automática de fora de escritório, selecionar Enviar respostas para fora da sua organização.
  - e. Clicar em **Guardar**.

| Definições | Esquema                                                                                                    | Respostas automáticas ×                                                                                                    |
|------------|----------------------------------------------------------------------------------------------------|----------------------------------------------------------------------------------------------------|
| Definições | Esquema<br>Compor e responder<br>Anexos<br>Regras<br>Varrer<br>E-mail de lixo<br>Personalizar ações<br>Sincronizar e-mail<br>Processamento de<br>mensagens<br>Reencaminhamento<br>Respostas automáticas<br>Grupos | Resports automáticas       ×         Utilize as respostas automáticas para informar as outras pessoas de que está de férias ou de que não está disponível para responder a e-mais. Node definir o lnício e o fim do envio das suas respostas para uma altura específica. Caso contrário, estas respostas serão enviadas até que as desative manualmente. <ul> <li>Respostas automáticas ativadas</li> <li>Respostas automáticas ativadas</li> <li>Enviar respostas apenas durante um período de tempo</li> <li>Hora de 16/07/2021 10 23:30 ×</li> <li>Bloquear o meu calendário neste período</li> <li>Recusar automáticamente novos convites para eventos que ocorram durante este período</li> <li>Recusar a utomáticas dentro da sua organização</li> </ul> <li>Enviar respostas automáticas comjpor favor contacte</li> <li>A A<sup>o</sup> B I U A B E + E + E * E * E * A A * B I U A * Hertamente,</li> <li>Para quaisquer questões relacionadas comjpor favor contacte</li> <li>Atentamente,</li> <li>Enviar respostas para fora da sua organização</li> <li>Enviar respostas para fora da sua organização</li> |
|            |                                                                                                    | Guardar Eliminar                                                                                                    |